# **MESA Provider ID**

- You were assigned a new Provider ID for the MESA system.
- The new Provider ID is 9 characters in length.
- The new Provider ID may be the same as your current ID but with a leading zero at the beginning. (EX: Old-09876543 New-009876543)
- You may have been assigned more than one Provider ID if you have more than one taxonomy code or service location.
- If you had multiple provider IDs for the same service location, they were combined into one ID.
- MESA IDs were also assigned to CHIP providers if you are affiliated with the MS Division of Medicaid's contracted Coordinated Care Organizations (CCOs).
- The new MESA system requires that all Medicaid and CHIP providers be enrolled with the MS Division of Medicaid. After October 3, 2022, you will be sent a notice when it is time for you to re-credential or re-validate in the MESA system.
- Your NPI will not change. If there are issues with your NPI, please contact the CCO you are affiliated with or reach out to the current fiscal agent Conduent, to request an update to your information.

- The MESA system is taxonomy based.
- Your **current** provider type and specialty were transitioned into the appropriate taxonomy code for MESA.
- Your current provider type and specialty are **NOT** valid in the MESA system.
- MESA utilizes more taxonomy codes than MMIS because additional taxonomies were added to align with Coordinated Care Organizations.
- You can find a list of the MESA taxonomies on the web portal on go-live, October 3, 2022.
- There will also be a checklist of all taxonomies and enrollment requirements posted on the DOM website and web portal.

# **Taxonomy Codes**

# **Registering for the MESA Web Portal**

You will not be able to use your current credentials to access the new portal.

You **will** need to register on the new portal to create a new secure account.

You **will** need to register for each provider ID that you have.

You **will** need your assigned MESA provider ID and 4-digit PIN to register.

Your PIN is the last 4-digits of your SSN or EIN (Tax ID)

You cannot use your MESA credentials to log into the current Envision web portal.

You **can** access the MESA web portal and register on October 3, 2022.

# **MESA Portal Overview**

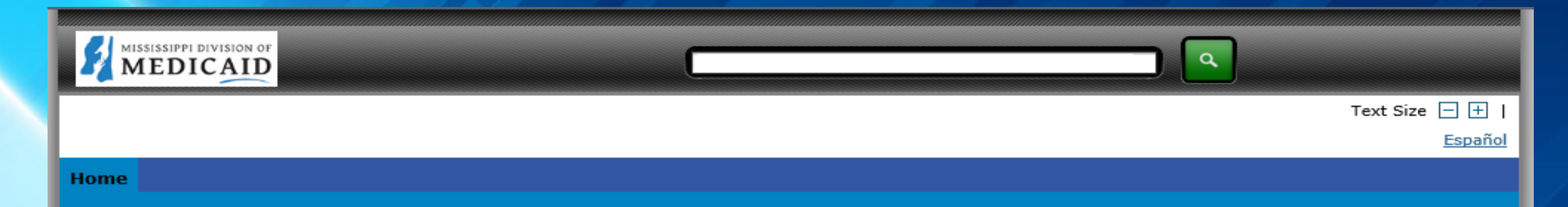

#### Home

#### Thursday 05/13/2021 08:58 AM CST

| Logi | in |  |
|------|----|--|
|      |    |  |

| ۴U | ser | ID |
|----|-----|----|
|    |     |    |

Log In

Forgot User ID?

Register Now

Where do I enter my password?

Protect Your Privacy! Always log off and close all of your browser windows Privacy Policy

Provider Enrollment Access Enrollments Forms Trading Partner Enrollment

Late Breaking News

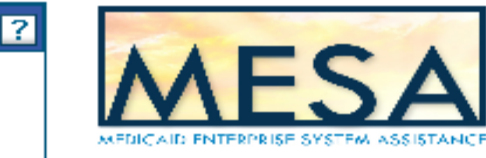

#### What you can do in the Medicaid Portal for Providers

Through this secure and easy to use internet portal, health care providers can submit claims and inquire on the status of their claims, inquire on a patient's eligibility, upload files, and search for other providers. In addition, health care providers can use this site to locate claim forms, provider participation materials and other Medicaid information and resources.

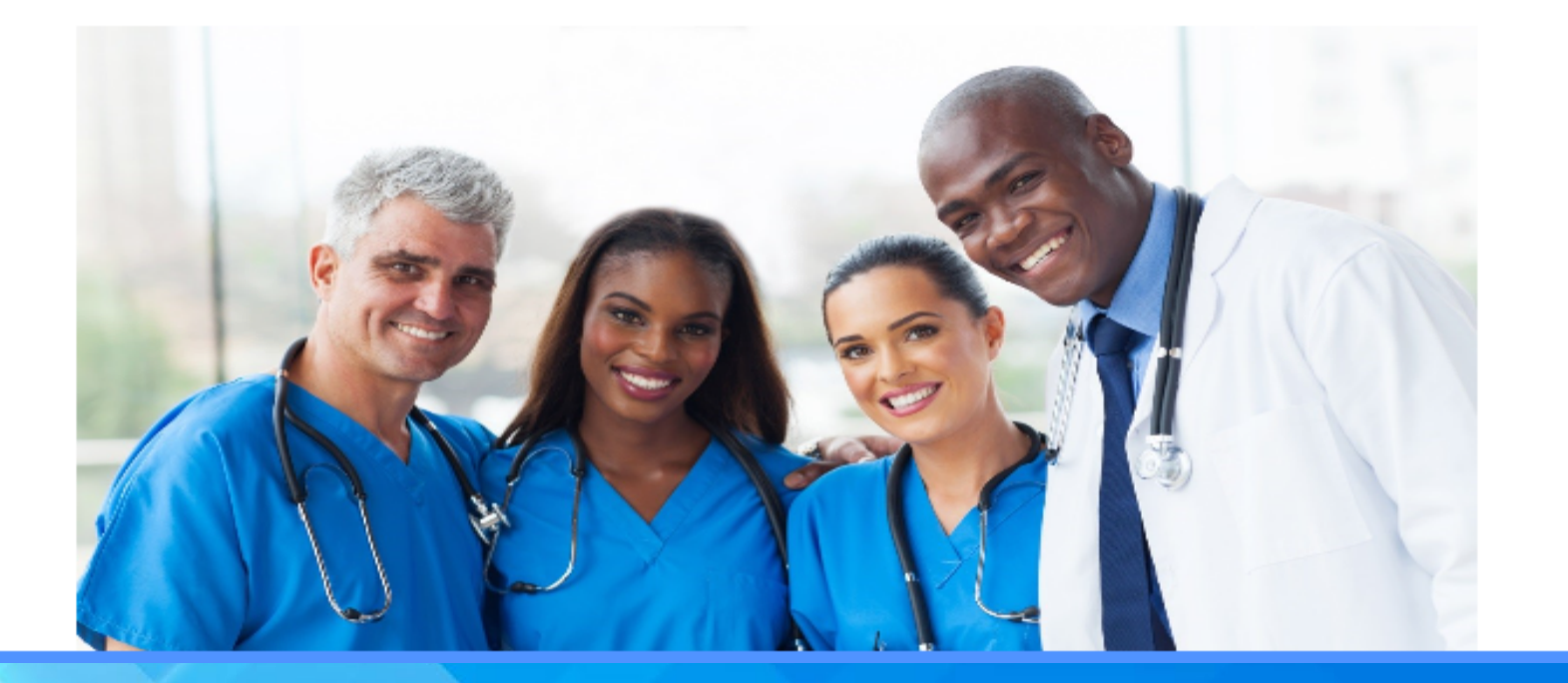

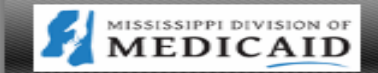

#### Text Size 🖃 🕂 |

Español

#### Home

Home

#### Thursday 05/13/2021 08:58 AM CST

| Login    |  |
|----------|--|
| *User ID |  |
|          |  |

#### Log In

Forgot User ID?

Register Now

Where do I enter my password?

Protect Your Privacy! Always log off and close all of your browser windows Privacy Policy

Provider Enrollment Access Enrollments Forms Trading Partner Enrollment

Late Breaking News

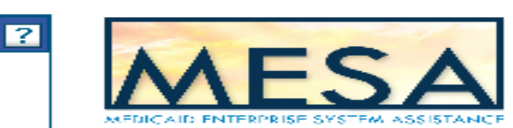

#### What you can do in the Medicaid Portal for Providers

Through this secure and easy to use internet portal, health care providers can submit claims and inquire on the status of their claims, inquire on a patient's eligibility, upload files, and search for other providers. In addition, health care providers can use this site to locate claim forms, provider participation materials and other Medicaid information and resources.

a

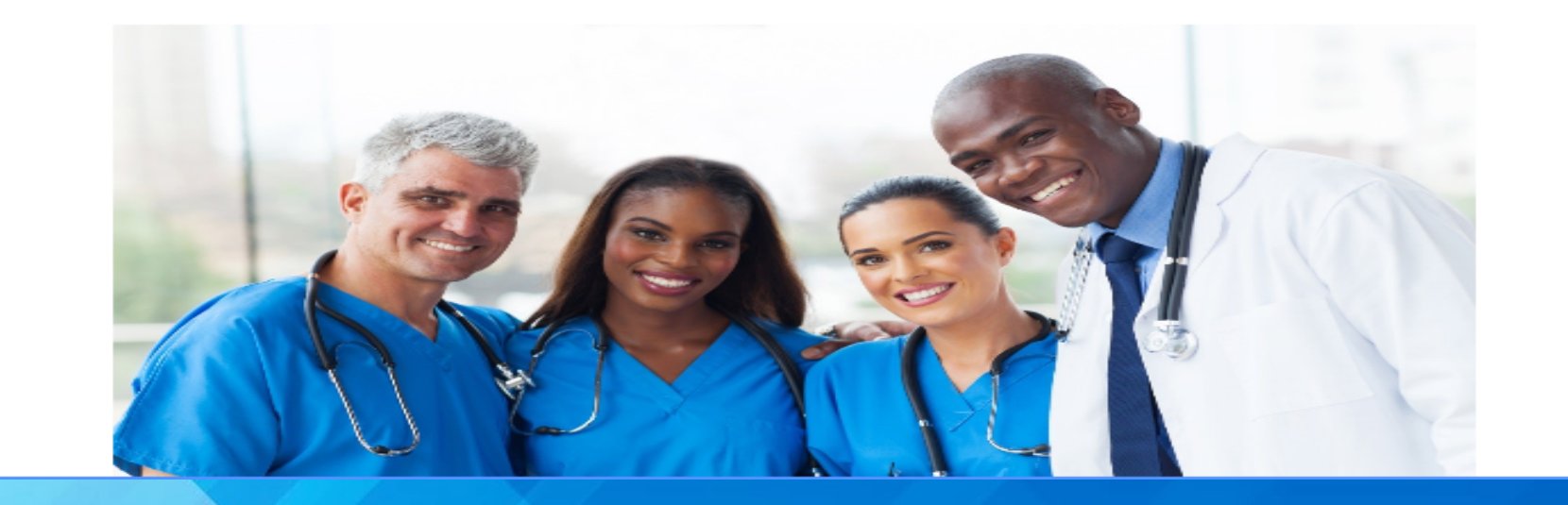

In the Login section, Providers may enter their USER ID to access the Secure Portal

Additional options are forgot password and Register for the Secure Portal.

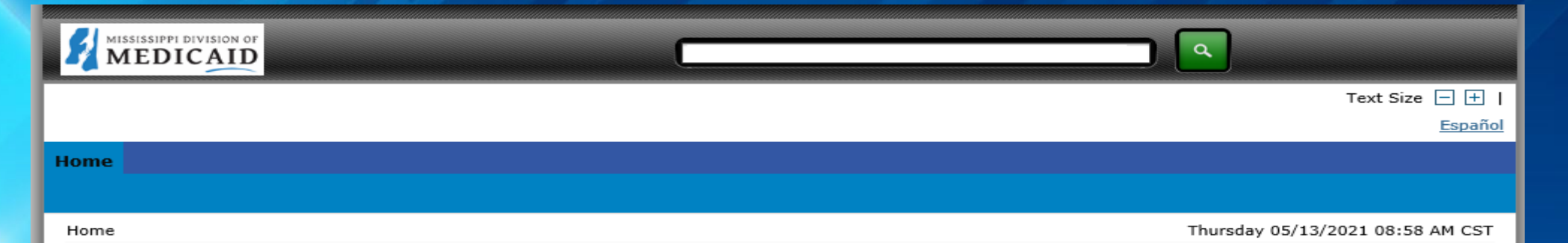

| Login                                | 2        |
|--------------------------------------|----------|
| *User ID                             |          |
|                                      | AFDICAID |
| Log In                               |          |
| Forgot User ID?                      |          |
| Register Now                         |          |
| Where do I enter my password?        |          |
| Protect Your Privacy!                |          |
| Always log off and close all of your |          |
| browser windows                      |          |
| Privacy Policy                       |          |
|                                      |          |
| Provider Enrollment Access           |          |
| Enrollments Forms                    |          |
| Trading Partner Enrollment           |          |

Late Breaking News

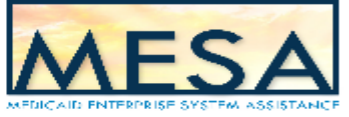

#### What you can do in the Medicaid Portal for Providers

Through this secure and easy to use internet portal, health care providers can submit claims and inquire on the status of their claims, inquire on a patient's eligibility, upload files, and search for other providers. In addition, health care providers can use this site to locate claim forms, provider participation materials and other Medicaid information and resources.

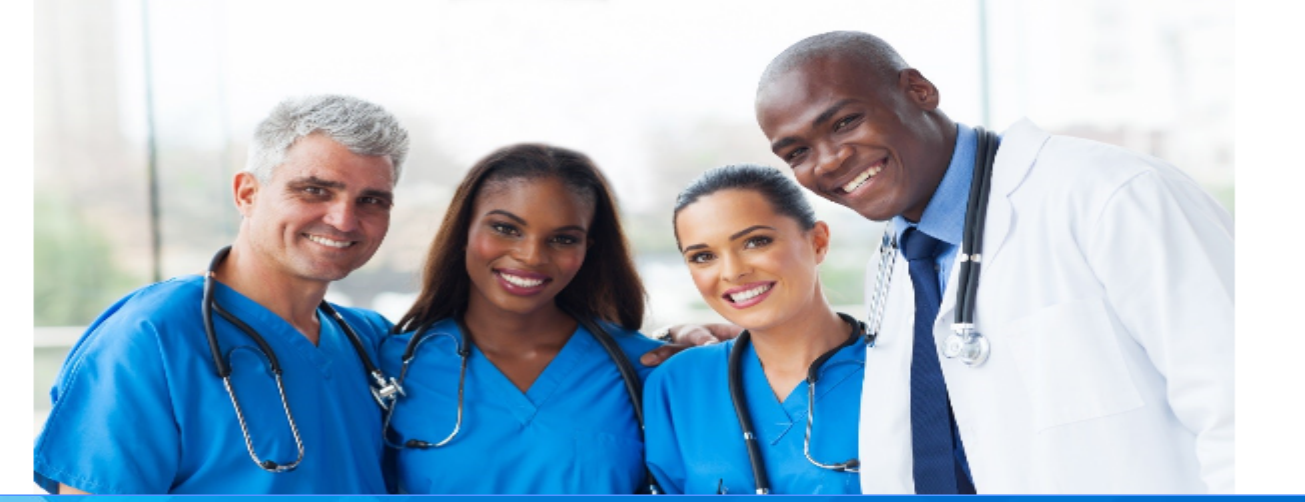

There are additional links that allow you to access other areas of the Portal and external websites. Other parts of the Portal open in the current tab. You do not have to be logged in to access external links. For example, click Privacy Policy

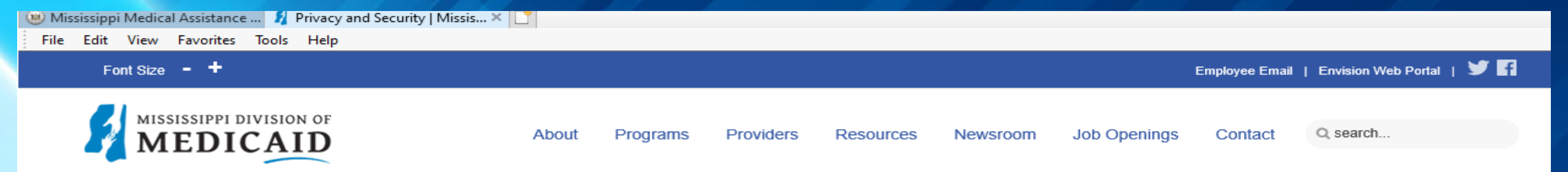

### **Privacy and Security**

Mississippi Division of Medicaid > Privacy and Security

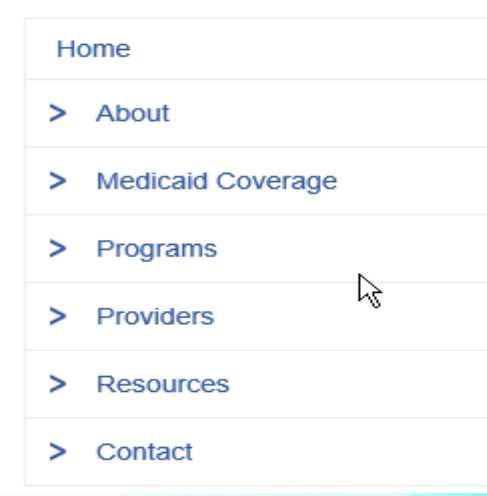

Thank you for visiting the Mississippi Division of Medicaid's website and reviewing the Privacy and Security Notice, Disclaimer and Terms of Use. We remind you that if you link to a site outside of the Division of Medicaid, you are subject to the policies of the new site.

#### Privacy

#### Information Collected and Stored Automatically

If you visit our site to read or download information, we may collect and store the following information about your visit:

- the name of the Internet domain and the IP address from which you access our site;
- the type of browser and operating system used to access our site;
- the date and time you access our site;
- · the Internet address of the website from which you linked directly to our site; and
- the pages you visit and the information you request.

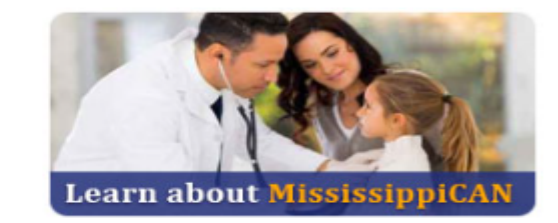

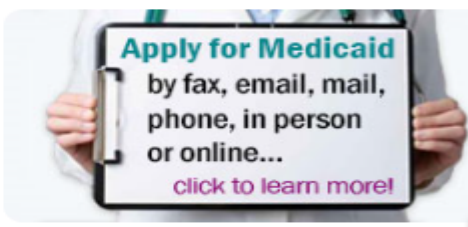

The MS Medicaid website displays. Whenever you open an outside link, you may select the Portal tab at the top of the browser and continue working.

| Login                         |
|-------------------------------|
| *User ID                      |
|                               |
| Log In                        |
| Forgot User ID?               |
| Register Now                  |
| Where do I enter my password? |

Protect Your Privacy! Always log off and close all of your browser windows Privacy Policy

Provider Enrollment Access Enrollments Forms Trading Partner Enrollment

Late Breaking News Provider Bulletins

UM/QIO Provider Rates

EHR Incentive Program

Report Fraud

Search Providers

MESA

What you can do in the Medicaid Portal for Providers Through this secure and easy to use internet portal, health care providers can submit claims and inquire on the status of their claims, inquire on a patient's eligibility, upload files, and

and inquire on the status of their claims, inquire on a patient's eligibility, upload files, and search for other providers. In addition, health care providers can use this site to locate claim forms, provider participation materials and other Medicaid information and resources.

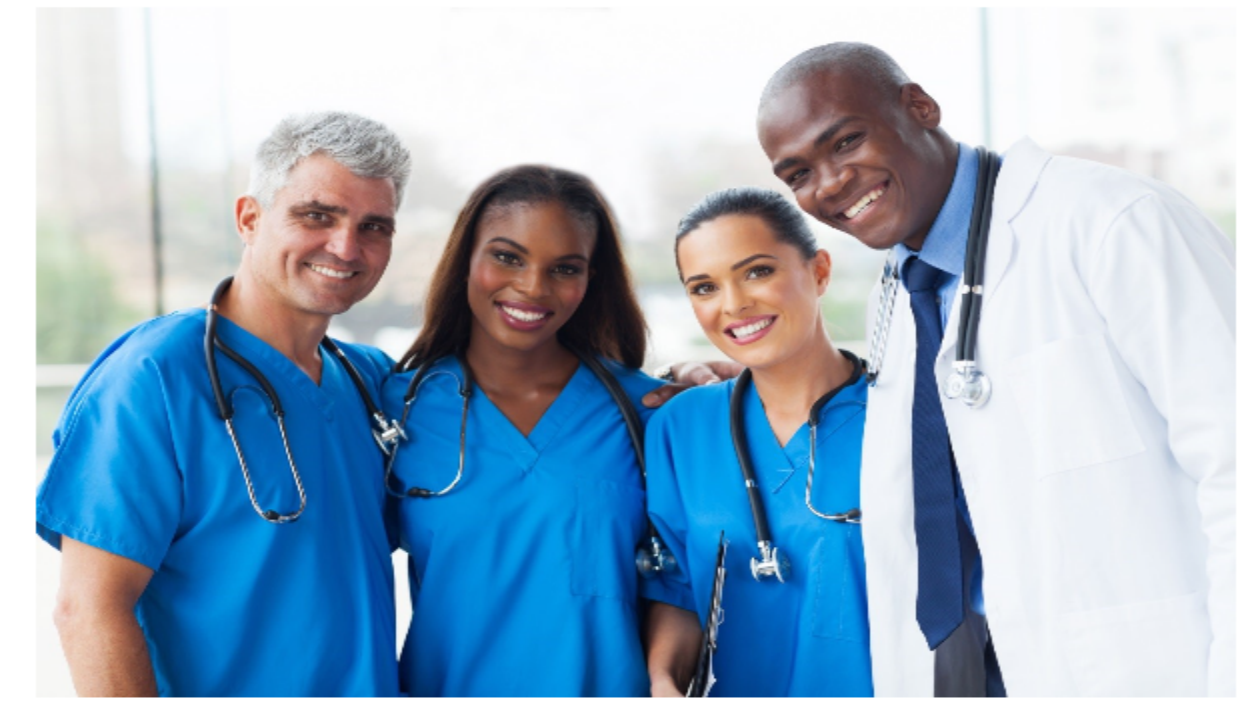

Call Center Hours! 8:00 a.m. - 4:30 p.m. 1-555-555-5555

Did you know?

Provider Enrollment Access would navigate within the Portal and additional links would navigate to external pages.

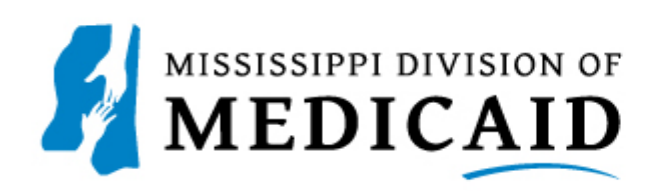

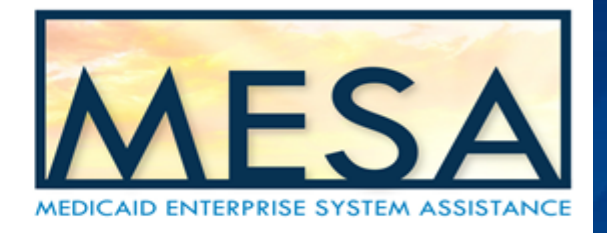

### **Registering for a Provider Account**

- You must register using an email address you control
- You must be able to access this email address for account recovery information
- If you have multiple Medicaid IDs, you can use the same email for all of them
- Do not allow another person to create your account using their email address
- If your account is locked, you cannot create another one with your Medicaid ID

Once your enrollment application has been approved, you may register for a web portal account.

On the web portal you will click "Register Now" under the Login box.

Then choose the option "Provider".

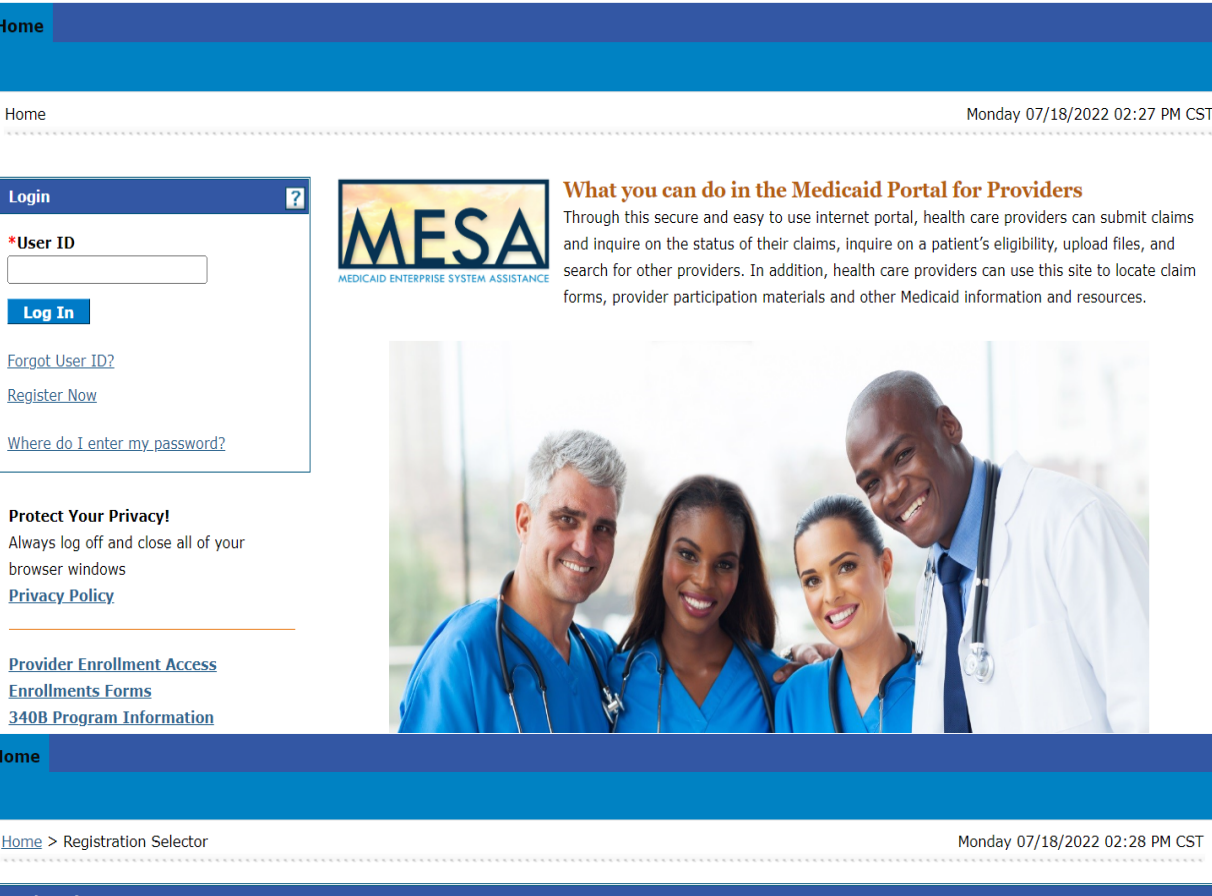

Registration

Home

Home

Select one of the following options that best describes your role.

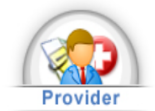

An individual, state or local agency, corporate, or business entity that is enrolled in the Healthcare program as a provider of services.

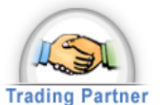

An entity with whom an organization exchanges data electronically. The trading partner may send or receive information electronically

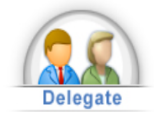

An individual designated by the Provider for the sole purpose of performing clerical functions and is responsible for ensuring patient privacy information accessed via this website is to be used only for legitimate business reasons

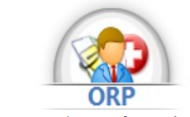

Ordering, Prescribing, Referring (ORP)

Enter the provider Medicaid ID number and Pin. Pin is the last 4 digits of SSN or Tax ID. Click "Continue".

| Home                                                     |                                |
|----------------------------------------------------------|--------------------------------|
|                                                          |                                |
| Home > Registration Selector > Registration              | Monday 07/18/2022 02:35 PM CST |
|                                                          |                                |
| Registration Step 1 of 2 - Personal Information          | ?                              |
| * Indicates a required field.                            |                                |
| Please provide the following information to get started! |                                |
| *Medicaid ID  PIN                                        |                                |
| Continue Cancel                                          |                                |

| Password Assistance                                                                                                    | Registration Step 2 of 2 - Security Information                                                                                            | Please choose a personalized Site Key and enter a passphrase that will be used to verify your identity upon logging into |
|----------------------------------------------------------------------------------------------------|----------------------------------------------------------------------------------------------------|----------------------------------------------------------------------------------------------------|
| <ol> <li>A password cannot be reset more than<br/>once in a 24 hour period.</li> </ol>                                                  | * Indicates a required field.                                                                                                    | the Provider portal.  * Site Key:                                                                                        |
| <ol> <li>Passwords will expire every 60 days.</li> <li>The minimum password length is 10.</li> </ol>                                    | Your password must follow the criteria documented in the 'Password Assistance' section which is listed on the left hand side of this page. |                                                                                                    |
| 4. The password cannot repeat any of the previous 24.                                                                                   | *User ID Check Availability *Password                                                                                                    | Apple     Balloon     Balloons     Baseball     Billiards                                                                |
| <ul> <li>5. Passwords must be complex,</li> <li>containing 3 of the following 4 items:</li> <li>Upper case letters (A, B, C)</li> </ul> | *Confirm Password                                                                                                    | *Passphrase                                                                                                    |
| <ul> <li>Lower case letters (a, b, c)</li> <li>Numbers (1, 2, 3)</li> <li>Special characters (!, \$, *)</li> </ul>                      | Please provide your contact information below.                                                                                             | Please select a unique challenge question and provide an answer for each of the question groups below.                   |
| <ol> <li>User ID cannot be part of your<br/>password.</li> </ol>                                                                        | *Display Name                                                                                                    | *Answer to #1                                                                                                    |
|                                                                                                    | *Email 0                                                                                                    | *Challenge Question #2       Select a Challenge Question          ✓          *Answer to #2                               |
|                                                                                                    | *Confirm Email 🛛                                                                                                    | *Challenge Question #3       Select a Challenge Question                                                                 |

### Fill out each required section.

Sign your full name in the bottom section and click "Submit".

#### **User Agreement**

Use of this Network is restricted to authorized users. User activity is monitored and recorded by system personnel. Anyone using this Network expressly consents to such monitoring and recording. BE ADVISED, if possible criminal activity is detected, system records, along with certain personal information, may be provided to law enforcement officials.

By entering my full name in the space provided below and transmitting this form electronically, I state that I am the person whom I represent myself to be herein, and I acknowledge that I have read and understand the User Agreement and agree to the terms and conditions as described about the role that I will perform.

\*Please sign by typing your full name here:

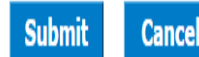

Once you hit submit you will get the following message to the right and an email with a secure link to complete registration.

#### Vser Registration Accepted

Your registration information has been accepted. You will receive a verification email that contains a secure link needed to complete registration. If you do not see an email, check your spam or junk mail folder.

х

healt

n a pati

provid

Medicaio

🕤 Reply All

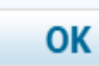

**Registration Verification** 

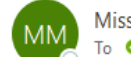

Mississippi Medical Assistance Portal <DoNotReply@gainwelltechnologies.com> To • Allen, Ty-Asia

Welcome Tina!

The registration information you entered for the Mississippi Medical Assistance Portal has been accepted.

The final step for completing your registration is to validate this email address. To do this, please click the link below and follow the instructions:

https://urldefense.com/v3/\_\_https://msicxwdmodwe002.msxix.net/ms/provider/Home/Registration/valid/925/Default.aspx? p212=YvE5VDhAnIJAjYD6J7xy4Q\*3d\*3d&p213=xmRUCY8Q06A\*3d&p6=JxP4xeLDWkmDVsYLnG2hUCyaDm13ZwSwEy8OgKFzX7Q\*3d\_\_;JSUJJQ!!CdHzsg!kGxE-ddSCuB\_Uf3Vvrl\_8-0y4XL9pXoFfal6iXI8-ZK9R3tKoWqIDroQV0eGxXoryVjAa9LFeh5LqHB0Nestde\_8VZWC2GS0wk\_s51GQzKzn\$

You will need the password you chose during registration to complete this step. If you do not remember your password, please contact us at 1-800-884-3222 for assistance.

Sincerely,

Mississippi Medical Assistance Portal

New Accounts Division

Once you click the link in your email it will prompt you to enter your password you created.

After you enter your password, you now have access to sign into your provider web portal account.

You will also receive a registration confirmation email.

| Home > | Registration | Verification |
|--------|--------------|--------------|
|--------|--------------|--------------|

| Registration Verification                                |
|----------------------------------------------------------|
|                                                          |
| * Indicates a required field.                            |
| To verify your registration, please enter your password. |
| *Password                                                |
| Verify                                                   |

#### User Successfully Registered

You have successfully registered for the provider portal!

A confirmation email containing your login information has been sent to the email address provided. If you do not see an email, check your spam or junk mail folder.

ОК

# Once signed in this is how the home screen will look.

| Home                                |                                                                                                    | Tuesday 07/19/2022 10:05                                             |
|-------------------------------------|----------------------------------------------------------------------------------------------------|----------------------------------------------------------------------|
| Provider Name TINA GREEN            | Role IDs Taxonomy 1223P0106X-Dentist - Oral a                                                                                                  | nd Maxillofacial Pathology                                           |
| User Details                        |                                                                                                    | 🔊 Sign Up to Receive Ne                                              |
| Welcome Tina                        | MESA                                                                                                    | Secure Correspondence                                                |
| Manage Accounts                     | Welcome Health Care Professional!                                                                                                    | Latest News                                                          |
| Provider                            |                                                                                                    |                                                                      |
| Name TINA GREEN                     | their business. In addition to providing the ability to verify member eligibility and                                                          | Late Breaking News                                                   |
| Provider II I)<br>Location II       | submit claims, our secure site provides access to benefits, answers to frequently<br>asked questions, and the ability to search for providers. | <ul> <li><u>Provider Bulletins</u></li> <li><u>UM/QIO</u></li> </ul> |
| <u>Characteristics</u>              |                                                                                                    | Report Fraud                                                         |
| + Add Program                       |                                                                                                    |                                                                      |
| Upcoming Actions                    |                                                                                                    |                                                                      |
| Revalidation 01/19/2027             |                                                                                                    |                                                                      |
| Revalidation 03/20/2027<br>Due Date |                                                                                                    |                                                                      |
| Provider Services                   |                                                                                                    |                                                                      |
| Member Focused Viewing              |                                                                                                    |                                                                      |
| Search Payment History              |                                                                                                    |                                                                      |
| EHR Incentive Program               |                                                                                                    |                                                                      |
| 340B Program Information            |                                                                                                    |                                                                      |